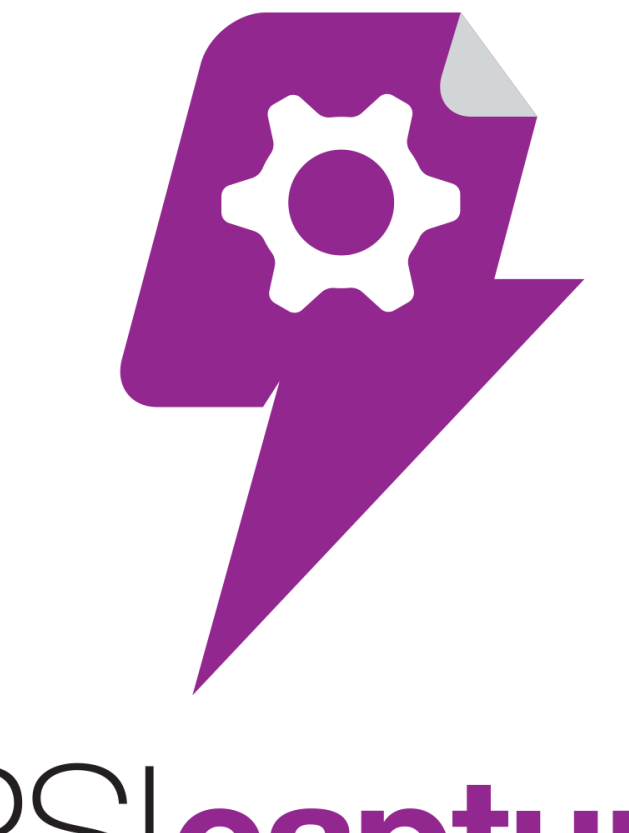

# PSIcapture FUSION

Updating from PSIcapture 2.x to PSIcapture Fusion 3.x

#### Table of Contents

| INTRODUCTION                             | 3  |
|------------------------------------------|----|
| INSTALLING ON WINDOWS SERVER 2019        | 3  |
| TURNING ON WINDOWS FEATURES              | 5  |
| INSTALLATION PACKAGE                     | 6  |
| RUNNING THE INSTALLATION PACKAGE         | 6  |
| PSICAPTURE FUSION INSTALLER              | 6  |
| POST INSTALLATION                        | 8  |
| UPGRADING YOUR PSICAPTURE FUSION LICENSE | 8  |
| UPDATING PHYSICAL PATH FOR IIS SITE      | 10 |

## Introduction

This document will take you through the process of updating your PSIfusion 2 installation to PSIcapture Fusion 3. Since PSIcapture Fusion 3 works with HTTP vs Microsoft Silverlight there are some settings that users should ensure are enabled prior to using the installation file.

## **Installing on Windows Server 2019**

For installing on Windows Server 2019 we have to enable some roles and features. In previous versions we ran aspnet\_regils in the cmd prompt instead.

In the server manager click "Add roles and features":

| · 🖻                                                                                       | Server Manager |                                                                                         |   |
|-------------------------------------------------------------------------------------------|----------------|-----------------------------------------------------------------------------------------|---|
| 🗲 🕘 - 🛛 • • • Dashbo                                                                      | oard           | • ②   ♥ Manage Iools <u>V</u> iew <u>H</u> elp                                          |   |
| 🔛 Dashboard                                                                               | WELCOME TO SE  | ERVER MANAGER                                                                           | ^ |
| <ul> <li>Local Server</li> <li>All Servers</li> <li>File and Storage Services </li> </ul> | QUICK START    | 1 Configure this local server                                                           | = |
|                                                                                           |                | <ul><li>2 <u>Add roles and features</u></li><li>3 Add other servers to manage</li></ul> |   |
|                                                                                           | WHAT'S NEW     | 4 Create a server group                                                                 |   |
|                                                                                           | LEARN MORE     | Hide                                                                                    |   |
|                                                                                           | ROLES AND SER  | VER GROUPS roups: 1   Servers total: 1                                                  | ~ |

After selecting your server, in the Server Roles tab find and enable ASP.NET 4.6 as in the following screenshot:

| 🚰 Add Roles and Features Wizard |                                                                                                    | - 🗆 X                                                                                                    |
|---------------------------------|----------------------------------------------------------------------------------------------------|----------------------------------------------------------------------------------------------------|
| Add Roles and Features Wizard   | S<br>Select the role services to install for Web Server (IIS)<br>Role services<br>Static Content Compression<br>Dynamic Content Compression<br>Security<br>Request Filtering<br>Basic Authentication<br>Centralized SSL Certificate Support<br>Client Certificate Mapping Authentication<br>Digest Authentication<br>IIS Client Certificate Mapping Authenticatic<br>IP and Domain Restrictions<br>URL Authorization<br>Windows Authentication | – □ × DESTINATION SERVER<br>WIN-ICMPERBRID9 Description Application Development provides<br>infrastructure for developing and<br>hosting Web applications. Use these<br>features to create Web content or<br>extend the functionality of IIS. These<br>technologies typically provide a way<br>to perform dynamic operations that<br>result in the creation of HTML<br>output, which IIS then sends to fulfill<br>client requests. |
|                                 | API Extensionly 5.3     INET Extensionly 5.3     Application Initialization     ASP     ASP.NET 3.5     ASP.NET 4.6     ✓                                                                                                    |                                                                                                    |
|                                 | < Previous Next >                                                                                                    | Install Cancel                                                                                                    |

Also, in the Features tab enable HTTP Activation under WCF Services under .NET Framework 4.6 Features as in the following screenshot:

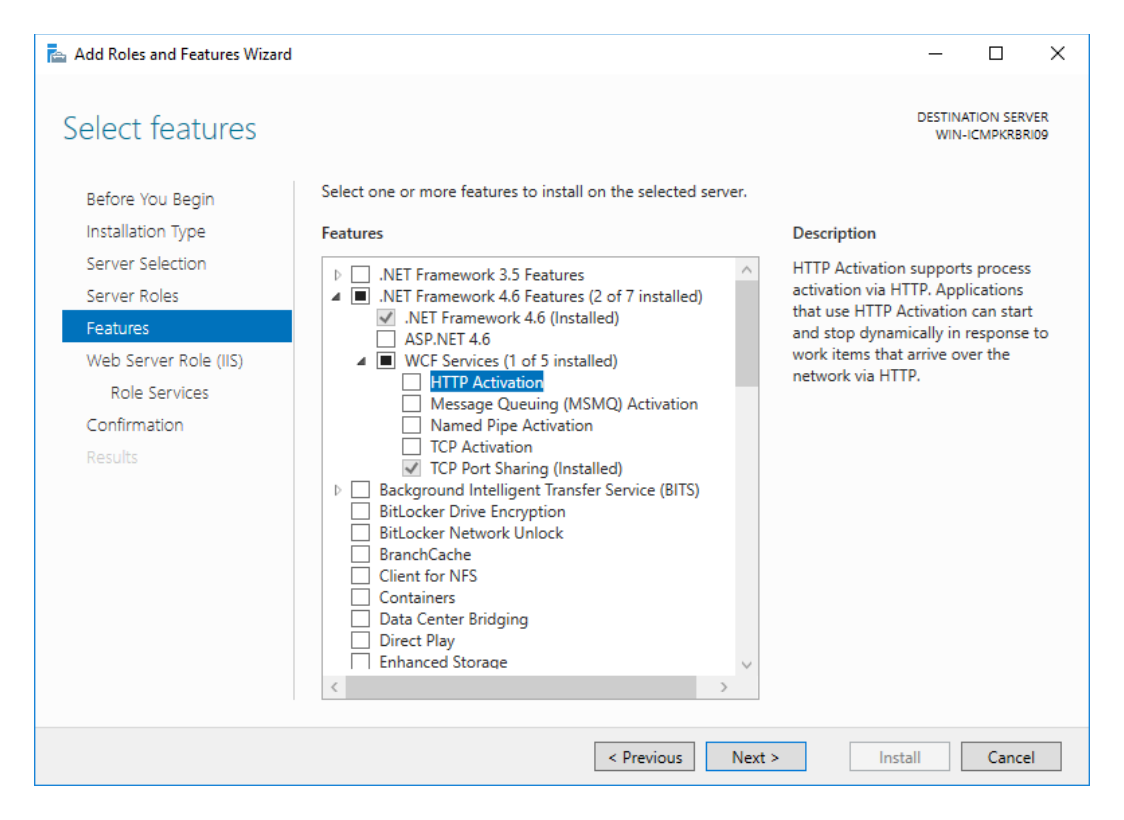

## **Turning on Windows 10 Features**

The features mentioned above in "Installing on Windows Server" need to be on in Windows Features when installing PSIcapture Fusion locally in Windows 10. These settings can be found in the Control Panel under Programs and Features. Once the Program and Features window is open select the "Turn Windows Features On or Off" as shown below.

| → × ↑ 🕅 > Contr          | rol Panel > All Control Panel Items > Programs and Features   |                            |              | ✓ ♥ Search Programs and | Features |
|--------------------------|---------------------------------------------------------------|----------------------------|--------------|-------------------------|----------|
| Control Panel Home       |                                                               |                            |              |                         |          |
|                          | Uninstall or change a program                                 |                            |              |                         |          |
| /iew installed updates   | To uninstall a program select it from the list and then click | Uninstall Change or Repair |              |                         |          |
| furn Windows features on | or                                                            | enange, er nepani          |              |                         |          |
| off 🔺                    | Ormaniza a                                                    |                            |              |                         | 100 ·    |
| T                        | Organize *                                                    |                            |              |                         | les .    |
|                          | Name                                                          | Publisher                  | Installed On | Size Version            |          |
|                          | AVG Protection                                                | AVG Technologies           | 6/27/17      | 2016.151.8013           |          |
|                          | AVG Protection                                                | AVG Technologies           | 1/7/18       | 16.161.8039             |          |
|                          | SoTo Opener                                                   | LogMeln, Inc.              | 7/5/17       | 276 KB 1.0.459          |          |
|                          | GoToAssist Corporate                                          | Citrix Systems, Inc.       | 7/5/17       | 44.4 MB 11.8.0.1205     |          |
|                          | Microsoft .NET Framework 4 Multi-Targeting Pack               | Microsoft Corporation      | 1/8/18       | 83.4 MB 4.0.30319       |          |
|                          | Microsoft Help Viewer 1.1                                     | Microsoft Corporation      | 1/8/18       | 3.97 MB 1.1.40219       |          |
|                          | ka Microsoft OneDrive                                         | Microsoft Corporation      | 1/7/18       | 100 MB 17.3.7131.1115   |          |
|                          | Microsoft Report Viewer 2012 Runtime                          | Microsoft Corporation      | 1/8/18       | 26.2 MB 11.0.2100.60    |          |
|                          | Microsoft SQL Server 2008 R2 Management Objects               | Microsoft Corporation      | 1/8/18       | 15.3 MB 10.51.2500.0    |          |
|                          | Microsoft SQL Server 2008 Setup Support Files                 | Microsoft Corporation      | 1/8/18       | 38.9 MB 10.1.2731.0     |          |
|                          | Microsoft SQL Server 2012 (64-bit)                            | Microsoft Corporation      | 1/8/18       |                         |          |
|                          | Microsoft SQL Server 2012 Express LocalDB                     | Microsoft Corporation      | 1/8/18       | 154 MB 11.0.2318.0      |          |
|                          | Microsoft SQL Server 2012 Native Client                       | Microsoft Corporation      | 1/8/18       | 7.22 MB 11.0.2100.60    |          |
|                          | Microsoft SQL Server 2012 Setup (English)                     | Microsoft Corporation      | 1/8/18       | 348 MB 11.1.3128.0      |          |
|                          | Microsoft SQL Server 2012 Transact-SQL Compiler Service       | Microsoft Corporation      | 1/8/18       | 84.8 MB 11.0.2100.60    |          |
|                          | Microsoft SQL Server 2012 Transact-SQL ScriptDom              | Microsoft Corporation      | 1/8/18       | 4.53 MB 11.0.2100.60    |          |
|                          | Microsoft SOL Server System CLR Types                         | Microsoft Corporation      | 1/8/18       | 2.53 MB 10.51.2500.0    |          |
|                          | interosoft sige server system cert types                      |                            |              |                         |          |

| Make sure the "HTTP Activation" is                                                                                                    | Make sure "ASP.NET 4.6" is selected as                                                                                                    |
|----------------------------------------------------------------------------------------------------|----------------------------------------------------------------------------------------------------|
| selected as shown below.                                                                                                    | shown below.                                                                                                    |
| 🕅 Windows Features - 🗆 X                                                                                                    | 🕅 Windows Features - 🗆 X                                                                                                    |
| Turn Windows features on or off<br>To turn a feature on, select its check box. To turn a feature off, clear its check box. A filled box means that only part of the feature is turned on.                                                                                                    | Turn Windows features on or off<br>To turn a feature on, select its check box. To turn a feature off, clear its check<br>box. A filled box means that only part of the feature is turned on.                                                                                                    |
| Image: Second Stress Stress | Internet Explorer 11  Internet Information Services  Internet Information Services  Internet Information Services  Internet Information Tools  Internet Information Tools  Internet Information Initialization Internet Information Initialization Internet Information Information Initialization Information Initialization Information Initialization Information Initialization Information Initialization Information Initialization Information Initialization Information Initialization Information Initialization Information Initialization Information Initialization Information Initialization Information Initialization Information Information I |

## **Installation Package**

Download the current installation package here:

http://downloads.psigen.com/PSIcapture.Fusion.Setup.3.2.zip

#### **Running the Installation Package**

Once your server fits the specifications and prerequisites, run the Installation Package to install all PSIcapture Fusion program files.

Note: If User Account Control (UAC) is enabled on your server, you may see several prompts to confirm installation actions (see Figure 1). Your server's security settings may also require you to select the Installation Package, right click, and choose

😯 Run as administrator to run the installation package with full permissions.

| User Ac                 | count Control                                                                                 |                    | ×    |
|-------------------------|-----------------------------------------------------------------------------------------------|--------------------|------|
| Do y<br>unkr<br>devie   | Do you want to allow this app from an<br>unknown publisher to make changes to your<br>device? |                    |      |
| PSIca                   | PSIcapture Fusion.Setup.3.2.26.0.exe                                                          |                    |      |
| Publis<br>File or       | Publisher: Unknown<br>File origin: Hard drive on this computer                                |                    |      |
| Show                    | nore details                                                                                  |                    |      |
|                         | Yes                                                                                           | No                 |      |
|                         |                                                                                               |                    |      |
| gure 1: A warning promp | t generated by User                                                                           | Account Control (l | JAC) |

#### **PSIcapture Fusion Installer**

Next, the PSIcapture Fusion 3 program files are ready to be copied to the system. These include the core product libraries, the default web site deployment files, and other configuration files.

The option to Install will only appear once the License Terms and Conditions have been agreed to by marking the checkbox which indicates that you agree to the terms (see Figure 2). The default installation path is C:\Program Files (x86)\PSIGEN\Fusion – you may change this path if you wish, though this is usually not necessary. Once the install path is set and the terms are agreed, click the Install button to begin.

After this, the program files will begin copying, and a progress bar will display the current status (see Figure 3). Shortly after, if all program files were successfully unpackaged and

installed, then the installer will report that it was successful (see Figure 4). Click the Finish button to close the installer; the installation is now complete.

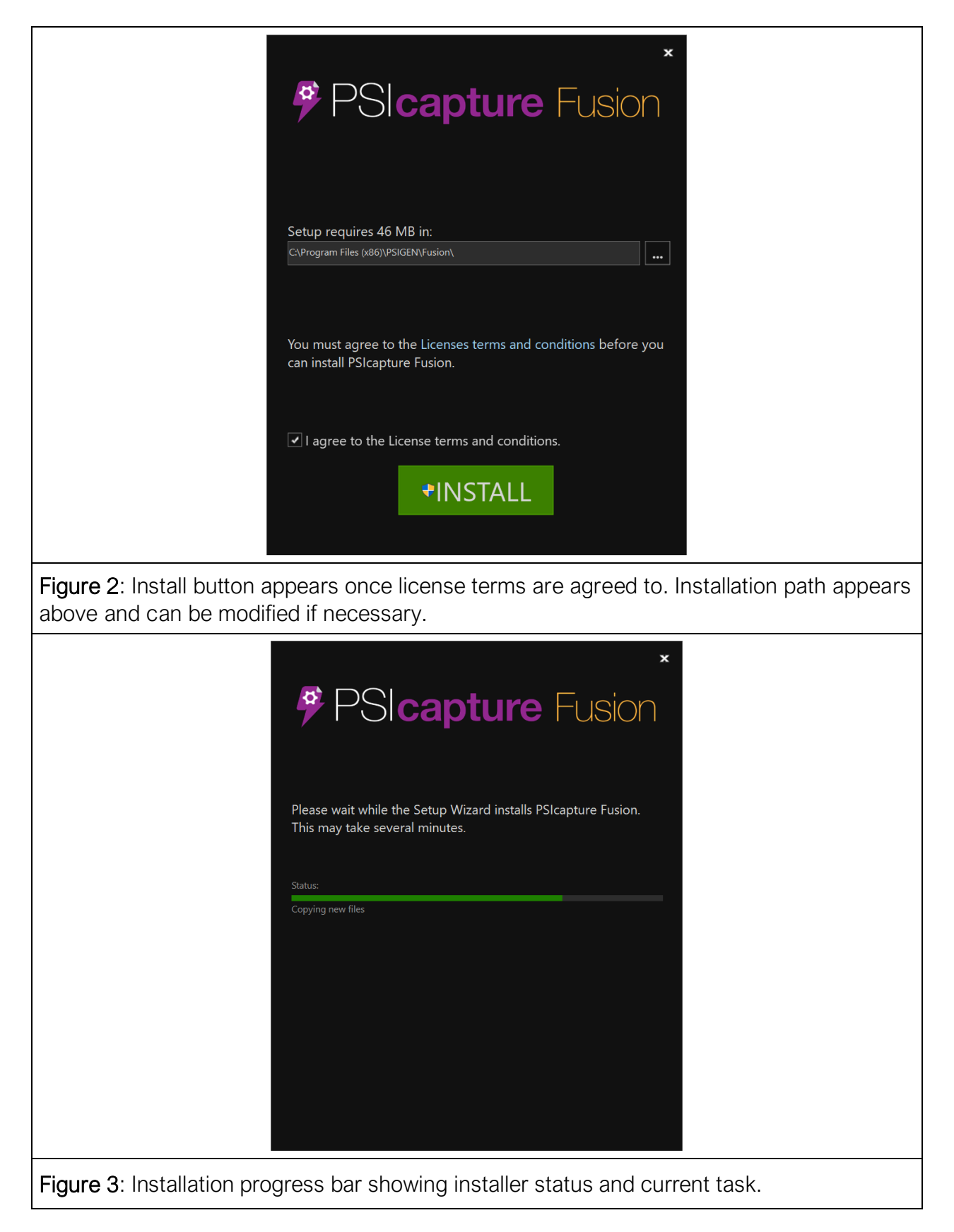

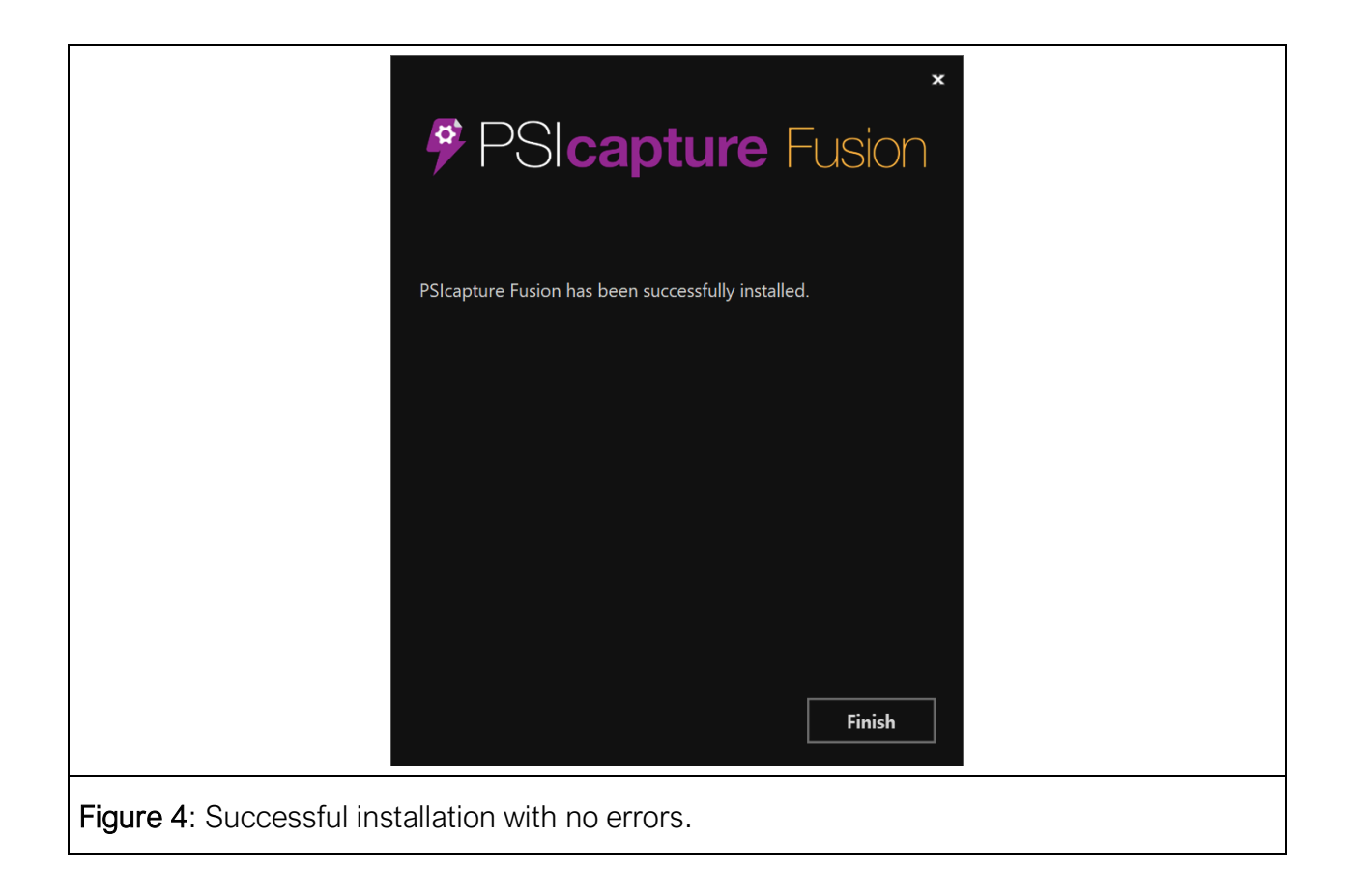

### **Post Installation**

Once installation is complete, the Installation Package can be archived or deleted as necessary.

A detailed, technical log of any actions performed by the installer can be found at C:\ProgramData\PSIGEN\Fusion\Setup\InstallLog.txt. This log also includes details on any errors that may have occurred.

## Upgrading Your PSIcapture Fusion License

In your PSIcapture Fusion 2 installation the web files were in the "Web" file folder. PSIcapture Fusion 3 stores the files in a new folder called "App." In order for the "App" folder to be correctly created the user will need to update their PSIcapture Fusion license.

#### Open the Deployment Manager

Find the Deployment Manager under Start > PSIGEN > PSIcapture Fusion > Deployment Manager (see Figure 1), or alternately find the executable in C:\Program Files

(x86)\PSIGEN\Fusion\DeploymentManager.exe. The Deployment Manager window will appear and you can begin the process of configuring a new deployment, or editing/deleting an existing deployment.

| Р                               | This PC > Local Disk (C:) > Program Files (x86) > PSIGEN > Fusion |                   |
|---------------------------------|-------------------------------------------------------------------|-------------------|
| Paid Wi-Fi & Cellular           | Name                                                              | Date modified     |
|                                 | 📕 Арр                                                             | 8/19/2020 2:31 PM |
| Parallels Shared Applications 💙 | 📙 Libraries                                                       | 8/19/2020 2:31 PM |
|                                 | < DeploymentManager                                               | 7/29/2020 2:47 PM |
| People                          | DeploymentManager.exe.CodeAnalysisLog                             | 2/21/2020 2:18 PM |
|                                 | DeploymentManager.exe.config                                      | 4/21/2020 8:38 PM |
| Photos                          | DeploymentManager.exe.lastcodeanalysissucce                       | 2/21/2020 2:18 PM |
| PSIGEN ^                        | Fusion.Services                                                   | 7/29/2020 2:47 PM |
| New                             | Fusion.Services.exe.config                                        | 4/21/2020 8:40 PM |
| Deployment Manager              | PasswordGenerator                                                 | 7/29/2020 2:47 PM |
| New                             | PasswordGenerator.exe.CodeAnalysisLog                             | 2/21/2020 2:18 PM |
|                                 | PasswordGenerator.exe.config                                      | 2/12/2020 1:21 AM |
|                                 | PasswordGenerator.exe.lastcodeanalysissucceed                     | 2/21/2020 2:18 PM |
| Figure 1: Start Menu Method     | Figure 2: File Explorer Method                                    |                   |

#### **Choose your Deployment**

Select the deployment that you have configured.

| PSIcapture Fusion - Depl | oyment Manager – 🗉                                               | ×    |
|--------------------------|------------------------------------------------------------------|------|
| Fusion                   | Deployment Name 🕡                                                |      |
|                          | Fusion                                                           |      |
|                          | Deployment Path 🛈                                                |      |
|                          | C:\ProgramData\PSIGEN\Fusion\Deployments\Fusion                  |      |
|                          | SQL Server Connection String 🕕                                   |      |
|                          | Server=localhost\SQLEXPRESS;Database=Fusion;User Id=sa;Password= |      |
|                          |                                                                  |      |
|                          |                                                                  |      |
|                          |                                                                  |      |
|                          | Product Key (i)                                                  |      |
|                          |                                                                  |      |
|                          |                                                                  |      |
|                          | Maintenance Evolution: 12/31/2021 Dave Remaining:                | 100  |
|                          |                                                                  | ,,,, |
|                          |                                                                  |      |
|                          |                                                                  |      |
|                          | Edit                                                             |      |
|                          |                                                                  |      |
|                          |                                                                  |      |

| 🎐 PSIcapture Fusion - Dep | loyment Manager – 🗆 🗙                                              |
|---------------------------|--------------------------------------------------------------------|
| Fusion                    | Deployment Name 🛈                                                  |
|                           | Fusion                                                             |
|                           | Deployment Path 🕕                                                  |
|                           | C:\ProgramData\PSIGEN\Fusion\Deployments\Fusion Browse             |
|                           | SQL Server Connection String 🕡                                     |
|                           | Server=localhost\SQLEXPRESS;Database=Fusion;User Id=sa;Password=   |
|                           | Test                                                               |
|                           | PSC License Update Install Offline License                         |
|                           | Maintenance Expiration:     12/31/2021     Days Remaining:     499 |
|                           | Save Cancel                                                        |
|                           | (i)                                                                |

Select the "Update" button to the right of the Product Key.

Select the "Save" button to save your changes and create the "App" folder in your deployment files.

## **Updating Physical Path for IIS Site**

Since the file folder the web files are stored in has changed from "Web" to "App" we will need to redirect the IIS physical path to the "App" folder.

#### **Opening IIS**

Find the Internet Information Service (IIS) Manager under Start > Windows Administrative Tools > Internet Information Services (IIS) Manager.

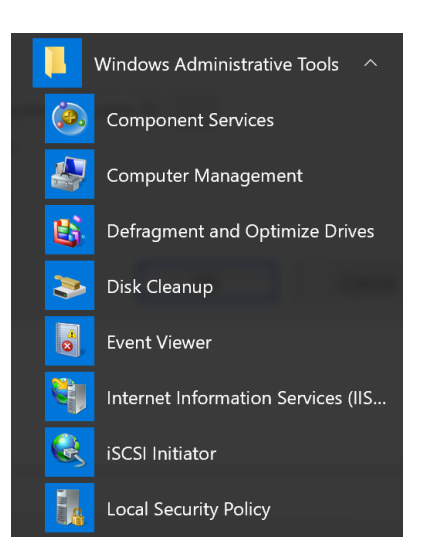

Select your IIS site under Sites > PSIcapture Fusion – Deployment Name.

| 💐 Internet Information Services (IIS) Manager                                                                                                    | – 🗆 ×                                                                                                 |
|----------------------------------------------------------------------------------------------------|----------------------------------------------------------------------------------------------------|
| General Sites > PSIFusion - Fusion Test >                                                                                                    | 📴 🐼 🟠 🔞 -                                                                                             |
| File View Help                                                                                                    |                                                                                                    |
| Connections         PSIFusion - Fusion Test Home         Image: Dramma problem       Filter: • @ Go • @ Show All Group by: Area         Image: Dramma problem       Filter: • @ Go • @ Show All Group by: Area         Image: Dramma problem       Asp.net         Image: Dramma problem       Image: Dramma problem         Image: Dramma problem       Image: Dramma problem         Image: Dramma problem       Image: Dramma problem         Image: Dramma problem       Image: Dramma problem         Image: Dramma problem       Image: Dramma problem         Image: Dramma problem       Image: Dramma problem         Image: Dramma problem       Image: Dramma problem         Image: Dramma problem       Image: Dramma problem         Image: Dramma problem       Image: Dramma problem         Image: Dramma problem       Image: Dramma problem         Image: Dramma problem       Image: Dramma problem         Image: Dramma problem       Image: Dramma problem         Image: Dramma problem       Image: Dramma problem       Image: Dramma problem         Image: Dramma problem       Image: Dramma problem       Image: Dramma problem | Actions<br>Explore<br>Edit Permissions<br>Edit Site<br>Bindings<br>Basic Settings                     |
| Autorizat Compilation Pages Globalization<br>Application Connection Machine Key Pages and Providers Session State SMTP E-mail<br>Settings Strings Controls                                                                                                    | View Applications<br>View Virtual Directories<br>Manage Website (A)<br>& Restart<br>> Start<br>= Stop |
| Authentic Default<br>Document Mappings Respon ISAPI Filters Modules Output<br>SSL Settings Content View                                                                                                    | Browse Website Browse *:8080 (http) Advanced Settings Configure Limits Help Help                      |
| Ready                                                                                                    | ୍ଲ                                                                                                    |

Select "Basic Settings..." from the menu are the right side.

| 🛐 Internet Information Services (IIS) Manager                                                                                                    | - 🗆 ×                                                                                                    |
|----------------------------------------------------------------------------------------------------|----------------------------------------------------------------------------------------------------|
|                                                                                                    | 🔯 🖂 🟠 🔞 🕶                                                                                                    |
| File View Help                                                                                                    |                                                                                                    |
| Connections         Connections       PSIFusion - Fusion Test Home         Image: Connection Pools       Image: Connection Pools         Image: Connection Pools       Image: Connection Pools         Image: Connection Pools< | Actions  Actions  Explore Edit Permissions  Edit Site Bindings  Basic Settings View Applications View Virtual Directories  Manage Website  Restart  Start |
| IIS         Authentic       Default         Handler       HTTP         ISAPI Filters       Modules         Output       Request         SSL Settings       Settings                                                                                                    | Stop Browse Website Frowse *:8080 (http) Advanced Settings Configure Limits  Help                                                                         |
| Ready                                                                                                    | • <u>1</u> .:                                                                                                    |

Select the "..." ellipses button next to the Physical Path text box.

| Edit Site                                                  |                                           | ? ×    |
|------------------------------------------------------------|-------------------------------------------|--------|
| Site name: Ap<br>PSIFusion - Fusion Test PS                | pplication pool:<br>IFusion - Fusion Test | Select |
| Physical path:<br>C:\ProgramData\PSIGEN\Fusion\Deplo       | yments\Fusion Te                          |        |
| Connect as 'LORAMARTINAFEB\Fusion Connect as Test Settings | 1                                         |        |
|                                                            | ОК                                        | Cancel |

Browse to the "App" folder (Local Disk (C:) > ProgramData > PSIGEN > Fusion > Deployments > Deployment Name > App)

| Browse For Folder                       | × |
|-----------------------------------------|---|
| Select a directory for the application. |   |
|                                         |   |
| > 🔂 Capture.Setup                       | ^ |
| ✓ Fusion                                |   |
| ✓ Deployments                           |   |
| V 🔒 Klaus                               |   |
| > 🗾 App                                 |   |
| Keys                                    |   |
| > 📊 Web                                 |   |
| Logs                                    | ~ |
| < >                                     |   |
| Make New Folder OK Cance                |   |

Select the "App" folder and click "Ok". Once back at the Edit Site window click "Ok" again to save.

Lastly, verify you can browse to the PSIcapture Fusion site and login correctly.

| PSIcapture Fusion × +                           |                                                              | - 🗆 X   |
|-------------------------------------------------|--------------------------------------------------------------|---------|
| $\leftarrow$ $\rightarrow$ C (i) localhost:8080 |                                                              | ☆ ★ ⊖ : |
|                                                 | Versename     Desword     Login   2020 PSIGEN Software, Inc. |         |
| © 2020 - PSIGEN Software, Inc.                  |                                                              |         |